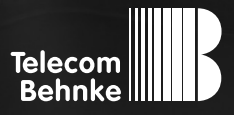

# INSTALLATIONSBEISPIEL

Version 1.0

Betrieb einer Telecom Behnke SIP-Innenstelle als Nebenstelle einer TK-Anlage

#### Wichtige Hinweise!

Dieses Installationsbeispiel soll ausschließlich das Zusammenspiel einer Behnke Sprechstelle mit dem dargestellten Drittprodukt veranschaulichen. Dieses Dokument ist nicht als Einrichtungs- oder Installationshilfe anzusehen.

Aufgrund der ständigen Weiterentwicklung können wir keine Gewähr auf die Funktion(en) des hier im Beispiel dargestellten Verfahrens bei zukünftigen Software-Updates leisten.

Behnke Sprechstellen und Zubehörteile dürfen ausschließlich von ausgebildeten Elektro-, Informations-, Telekommunikationsfachkräften unter Einhaltung der einschlägigen Normen und Regeln installiert und gewartet werden. Achten Sie bitte darauf, dass die Geräte vor Wartungs- oder Reparaturarbeiten vom

Stromnetz (Steckernetzteil) und vom Netzwerk bzw. Telefonanschluss getrennt sind und die einschlägigen Sicherheitsregeln eingehalten werden.

Die ausgebildete Fachkraft sollte eine Installation nur dann durchführen, wenn ausreichend gute Kenntnisse der eingesetzten Produkte vorhanden sind. Unterstützung durch die Behnke Hotline kann ausschließlich für die Konfiguration der Behnke Sprechstellen erfolgen.

Aufgrund der Vielzahl an möglichen Hard- und Software-Kombinationen in Drittprodukten kann die Firma Behnke keine über dieses Dokument hinausreichenden Auskünfte erteilen. Dies betrifft insbesondere abweichende Hard- und Softwarestände von Drittherstellern.

## **KONTAKT**

### Info-Hotline

Ausführliche Informationen zu Produkten, Projekten und unseren Dienstleistungen: Tel.: +49 (0) 68 41/81 77-700

24 h Service-Hotline

Sie brauchen Hilfe? Wir sind 24 Stunden für Sie da und beraten Sie in allen technischen Fragen und geben Starthilfen: Tel.: +49 (0) 68 41/8177-777

### Telecom Behnke GmbH Gewerbepark (An der Autobahn) Robert-Jungk-Straße 3 66459 Kirkel

#### E-Mail- und Internet-Adresse info@behnke-online.de www.behnke-online.de

In dieser Anleitung wird beschrieben, wie Sie eine Telecom Behnke SIP-Innenstelle als Nebenstelle Ihrer TK-Anlage einrichten, und bei Anruf einer Behnke IP-Sprechstelle die Tür mit der Türöffnertaste öffnen.

Wir gehen davon aus, dass die Grundkonfiguration der SIP-Innenstelle bereits vorgenommen wurde, und das Gerät über die IP-Adresse per Browser erreichbar ist. Wir beschränken uns hier auf die Anmeldung an der TK-Anlage und die Einrichtung der Türöffnertaste.

Außerdem setzen wir voraus, dass die Behnke SIP-Sprechstelle bereits als Nebenstelle Ihrer TK-Anlage eingerichtet wurde. Bitte beachten Sie hierzu ggf. die Installationsbeispiele für die Registrierung der Sprechstelle an verschiedenen TK-Anlagen auf unserer Webseite. Die Registrierung der Innenstelle läuft identisch ab.

► Starten Sie Ihren Browser, geben Sie in der Adresszeile die IP-Adresse der SIP-Innenstelle ein, und melden Sie sich an.

|                                    |                                                                                                    | Telecom<br>Behnke                                                                                        |
|------------------------------------|----------------------------------------------------------------------------------------------------|----------------------------------------------------------------------------------------------------|
|                                    | Willkommen zur Web-Oberfläche der Behnke SIP-<br>Sprechstelle<br>Kliden Sie Anmelden, um die Behnke SIP-Sprechstelle zu konfigurieren.<br>Bitte beachten Sie die Anleitung, um mehr über die Funktionen der Behnke<br>SIP-Sprechstelle zu erfahren. | Kliden Sie Benutzeranmeldung, um sich mit den vom Administrator<br>ausgegebenen Zugangsdatan anzumelden. |
|                                    | Bitte Anmelden klicken Anmelden                                                                                                    | Benutzeranmeldung                                                                                        |
| Copyright © 2013-2018 Telecom Behn | Find R240 253 201609130110 5ini 1 R240 253 201909130110 UK2 R240 253 201909130910 5T 4                                                                                                    | ww.behnke-online                                                                                         |

► Wählen Sie im Menü links den gelb unterlegten Punkt "Einfachkonfiguration".

| Start                 | Netzwerk | Audio               | Einstellungen | Admin                                  | Status    |                     |
|-----------------------|----------|---------------------|---------------|----------------------------------------|-----------|---------------------|
|                       |          | Allesensies Kaufier |               |                                        |           |                     |
| Übersicht             |          | Angemente Konngu    | lauon         |                                        |           |                     |
| Einfach-Konfiguration |          |                     | Anbi          | eter: Behnke Telefon                   |           |                     |
|                       |          |                     | Telefonnum    | mer:                                   |           |                     |
| Abmelden              |          |                     | St            | atus: <mark>nicht angemeldet (v</mark> | rerbinde) |                     |
|                       |          |                     |               |                                        |           |                     |
|                       |          |                     |               |                                        |           |                     |
| Hilfe                 |          |                     |               |                                        |           |                     |
| Lizenz                |          |                     | Gerätena      | men: Behnke-IP-Phone                   |           |                     |
|                       |          |                     | Bemer         | ung:                                   |           |                     |
|                       |          |                     | IP-Adr        | esse: 192.168.0.58                     |           |                     |
|                       |          |                     | Ethernet P    | IAC: F8:1C:E5:00:03:4D                 |           |                     |
|                       |          |                     | Suttende      | tues: The New 20 01/08/5               | a 1999    |                     |
|                       |          |                     | Systemiau     | fzeit: 8 Minuten                       | 2 1000    |                     |
|                       |          |                     | -,            |                                        |           |                     |
|                       |          |                     |               |                                        |           |                     |
|                       |          |                     | Me            | dell: Innensprechstelle                |           |                     |
|                       |          |                     | Dis           | play: nein                             |           |                     |
|                       |          |                     |               |                                        |           |                     |
|                       |          |                     |               |                                        |           |                     |
|                       |          |                     |               |                                        |           | nicht aktualisieren |

 Tragen Sie hier bei den "SIP Einstellungen" in den Feldern "Telefonnummer/Benutzername", "Name", "SIP Authentifizierung ID", "SIP Authentifizierung PIN", "SIP Domain" und "SIP Server" die zur Anmeldung an Ihrer Telefonanlage benötigten Daten ein. Im Feld "Türöffner-Code" tragen Sie den Code ein, mit dem Sie an der SIP-Sprechstelle außen das Relais zum Türöffnen schalten (im Standard "O#").

| Start                | Netzwerk | Audio                                     | Einstellungen                                                                 | Admin                  | Status                       |                                        |  |  |
|----------------------|----------|-------------------------------------------|-------------------------------------------------------------------------------|------------------------|------------------------------|----------------------------------------|--|--|
|                      |          |                                           |                                                                               |                        |                              |                                        |  |  |
| Übersicht            | Eir      | nstellungen Netzwerkve                    | rbindung                                                                      |                        |                              |                                        |  |  |
| Ciefack Kanfauration |          | dynamische IP-Adresse datische IP-Adresse |                                                                               |                        |                              |                                        |  |  |
| Abaseldee            |          |                                           |                                                                               |                        |                              |                                        |  |  |
| Abmelden             | cu       | 2 Einstellungen                           |                                                                               |                        |                              |                                        |  |  |
|                      | 517      | - Einstenungen<br>Konto:                  | Behnke Telefon                                                                |                        |                              |                                        |  |  |
| Hilfe                | те       | lefennummer / Reputzername:               | 105                                                                           | Telefeanume            | aar upter der diese Rebeke   | CIP Corectedule createbbar ist         |  |  |
| Lizenz               |          | elonioniner / benutzename.                | 105                                                                           | Zustsiafa di           | e beim Defendese bernke      | on-oprecisiente energinaar ist         |  |  |
|                      |          | Name:                                     | 105                                                                           | 105 Telefonnummer      |                              |                                        |  |  |
|                      |          | SIP Authentifizierung ID:                 | clerung ID: 105 Wenn ein Benutzername bekannt ist: Benutzername, andernfalls: |                        |                              |                                        |  |  |
|                      |          |                                           |                                                                               | Telefonnumn            | her                          |                                        |  |  |
|                      |          | SIP Authentifizierung PIN:                | 105                                                                           | Passwort für o         | lie Anmeldung am SIP-Serv    | er                                     |  |  |
|                      |          | SIP Domain:                               | 192.168.0.1                                                                   | Domain-Nam<br>eingeben | e des SIP-Servers, wenn nic  | ht bekannt: IP-Adresse des SIP-Servers |  |  |
|                      |          | SIP Server:                               | 192.168.0.1:5060                                                              | Name des Sil           | P-Servers:Port oder IP-Adres | se des SIP-Servers:Port                |  |  |
|                      | <b>T</b> |                                           |                                                                               |                        |                              |                                        |  |  |

www.behnke-online.de

- ▶ Optional können Sie auf dieser Seite noch folgende Einstellungen vornehmen:
  - "Relais-Betriebsart setzen": wenn Sie das Relais der Innenstelle deaktivieren möchten, wählen Sie hier "inaktiv". Wenn Sie den Punkt "Türöffner" wählen, wird die Türöffnertaste außerhalb von Gesprächen das Relais der Innenstelle aktivieren, um beispielsweise eine Etagentür zu öffnen. Innerhalb von Gesprächen wird durch Betätigen der Taste weiterhin der Türöffnercode zur Außensprechstelle gesendet. Wenn Sie den Punkt "aktiv bei Klingeln" wählen, ist das Relais der Innenstelle bei eingehenden Gesprächen während dem Klingeln automatisch aktiv.
  - "Relais-Aktivierungsdauer": gibt die Dauer an, für die das Relais der Innenstelle in der Betriebsart "Türöffner" aktiviert wird.
  - "Relais-Aktivierungston": wenn oben als Betriebsart "Türöffner" gewählt wurde, kann hier eingestellt werden, ob die Innenstelle bei aktiviertem Relais einen Aktivierungston ausgeben soll.
  - "Sprachansage hochladen": wenn Sie an der Innenstelle einen Etagenruftaster angeschlossen haben, können Sie hier eine Sprachansage hochladen, die bei Auslösen des Tasters abgespielt wird. Die Sprachansage kann beispielsweise mit der Open-Source Software Audacity aufgezeichnet werden. Beachten Sie hierzu bitte das Installationsbeispiel auf unserer Webseite.
  - Scrollen Sie anschließend nach unten, und klicken Sie auf "Übernehmen".

|                              |                        | 0                    |                         |            |
|------------------------------|------------------------|----------------------|-------------------------|------------|
|                              |                        | Inaktiv              |                         |            |
|                              |                        | Türöffner            |                         |            |
|                              |                        | ⊖ aktiv bei Klingeln |                         |            |
|                              |                        |                      |                         |            |
| Relais-Aktivierungsdauer     |                        |                      |                         |            |
| gültige Werte sind: 1 - 90 s |                        |                      |                         |            |
|                              |                        | 5 5                  |                         |            |
|                              |                        |                      |                         |            |
|                              |                        |                      |                         |            |
| Relais-Aktivierungston       |                        |                      |                         |            |
|                              | Relais-Aktivierungston | ein 🗸                |                         |            |
| Sprachansage hochladen       |                        |                      |                         |            |
|                              |                        | Durchsuchen          | Keine Datei ausgewählt. |            |
|                              |                        | Hochladen            |                         |            |
|                              |                        |                      |                         |            |
|                              |                        |                      |                         |            |
| Abbrochen                    |                        |                      |                         | Übernehmen |
| Abbreaten                    |                        |                      |                         |            |

Version 1.0 Kirkel, Februar 2020

## TELECOM BEHNKE GMBH

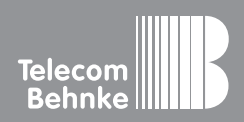

Telecom Behnke GmbH Gewerbepark "An der Autobahn" Robert-Jungk-Straße 3 66459 Kirkel Germany Info-Hotline: +49 (0) 68 41/8177-700 Service-Hotline: +49 (0) 68 41/8177-777 Telefax: +49 (0) 68 41/8177-750 info@behnke-online.de www.behnke-online.de